# e-commerce Market Stribución Activa Multisectorial

## www.grupojab.es

El e-commerce de Grupo JAB es una herramienta que permite a los clientes del Grupo, realizar un amplio conjunto de servicios de consulta, petición y compra en los diversos almacenes del Grupo JAB. En concreto podremos:

- Consultar Precios
- Consultar el stock de los artículos
- Realizar pedidos
- Consultar situación de pedidos.
- Consultar albaranes.
- Consultar facturas.
- Consultar cartera.
- Realizar peticiones de oferta.
- Consultar ofertas.
- Consultar artículos en oferta.
- Conocer las promociones
- Consultar datos propios.
- Crear y utilizar agrupaciones de artículos.
- Imprimir un presupuesto simple para nuestros clientes.

A continuación, pasaremos a detallar como realizar cada una de las tareas descritas anteriormente.

#### Accediendo a e-commerce

Desde la página web www.grupojab.es, y accediendo por los navegadores: Internet Explorer 6.0; Google Crhome 13; Firefox 5.0; Safari 5.1, o versiones superiores, pulsaremos en el texto ACCESO CLIENTES.

| Other and a starts        |
|---------------------------|
| an Desiciones de orer tac |
|                           |
| L I BY DIEFERS:           |

HOME | DELEGACIONES | MUNDO JAB | ACCESO CLIENTES

Si no dispone de contraseña o se ha olvidado, estos datos se pedirán a GRUPO JAB rellenando el FORMULARIO de la web. Las claves las recibirá en el email que indique, en un breve plazo de tiempo.

| gestión<br>Enpres                                                                                                    | instrucciones |
|----------------------------------------------------------------------------------------------------|---------------|
| CF.                                                                                                    |               |
| Codigo de diente                                                                                                    |               |
| Persona de solicita las daves:                                                                                                    |               |
| Sue-mail (requerido)                                                                                                    |               |
| Teléfono                                                                                                    |               |
| DN:                                                                                                    |               |
| Seide de JAB:                                                                                                    |               |
| Comentarios                                                                                                    |               |
|                                                                                                    |               |
| Acepto expresamente el envio y tratamiento de datos personales.                                                                                                    |               |
| Los datos personal-les contentidos en el presiente formulario son recognidos bajo el consententimiento del afectado<br>y seciendojeto de tratemiento automaticado el norapropados al Sistema de Información del Carpo JAS.<br>Sos datos de caráctes personal informante a esta ciedidas en los supuertos que a continuación de Carpo JAS.<br>A forgenesas del Carpo JAS, puede ventos la información de las minumas ensentes os apartado "Contecto"<br>en el supuerto de que seam mais decaras a succomfolito o la recominación y entreten el servicito.<br>A las administraciones y organismos públicos a coya comantinación nel se del gada la Empresa.<br>A las acterias trataciones y organismos públicos a coya comantinación nel del gada la Empresa del complemente de complementes de las del gadas que las acterias como<br>coma ecuencia del complementarias estas de succeso, cancelarias y no socielizos. Si desea cualque el información<br>adicional o quiere ejencientias de acosta, cancelaria del y oposición y a del succeso personalmente de las mestras de contentados de contestas de acostas, cancelaria del pada las del succesos personalmentes del pada las del contestas de las estas de acostas, cancelaria del pada las del succesos personalmentes de las decisións de las estas de acostas, cancelaria del del del pada las del mestras indicatos de las estas de acostas, cancelaria del del del pada las del mestras indicatos de las estas de las del contestas de las decisións de las estas de acostas, cancelaria del del del del del del del del del del |               |
| baja en el avunto del menuaje y en el que especifique su dirección postel de contacto pera enviarie la actuación de JAB conforme a sus directus                                                                                                    |               |

Para Acceder al e-commerce, se realizá a través del Link de Acceso, se abrirá una ventana en la que se solicitará una serie de datos para permitir entrar en el servicio, estos datos son: EMAIL y CONTRASEÑA de usuario.

| Distrib          | ución Hctiva Multisectorial |  |
|------------------|-----------------------------|--|
| Email:           |                             |  |
| Contraseña:      |                             |  |
| Lotin minibereda | Informática Interactiva S I |  |

Una vez introducidos los datos correctos, entramos en la pantalla principal del ecommerce y podremos empezar a utilizarlo. En la parte superior derecha aparecen el nombre de nuestra empresa y en la parte superior izquierda un menú que nos permite acceder a los servicios de e-commerce :

| JAB E-commerce            | Articulos Promociones Consulta Pedidos Documentación Varios Salir |                                    |
|---------------------------|-------------------------------------------------------------------|------------------------------------|
|                           | Promociones                                                       | < >                                |
|                           | BIENVENIDO                                                        |                                    |
| Marca:<br>* •             |                                                                   |                                    |
| Descripción:              |                                                                   |                                    |
| Referencia fabricante:    |                                                                   | Distribución Activa Multisectorial |
| Código artículo:          | Más información:                                                  |                                    |
| Seleccion Borrar          |                                                                   |                                    |
| Cestas Grupos             | 4                                                                 |                                    |
| Cesta seleccionada        |                                                                   |                                    |
| - Sin cesta activa - 🔹 🔻  |                                                                   |                                    |
| Q Ver Arring              |                                                                   |                                    |
| Nueva cesta Elimina cesta |                                                                   |                                    |

Recomendamos que para la correcta utilización del e-commerce configuren la resolución de su pantalla, a 1028x768 o resolución superior. Está recomendación es porque con resoluciones inferiores no podrán ver la herramienta del e-commerce en su totalidad, y les dificultará enormemente la usabilidad de dicha herramienta.

#### Creación de una cesta (pedido)

Realmente no es un pedido, sino una preparación de pedido, pues el pedido no aparece en JAB hasta que se realiza el proceso de "Cursar" la cesta.

El sistema e-commerce permite mantener múltiples pedidos en línea, cada uno podría ser para una obra o con un propuesto cualquiera. Desde luego también podemos trabajar con un solo pedido.

Para crear un pedido nuevo pulsaremos sobre el menú cesta que se abrirá y a continuación sobre "Nueva Cesta", aparece una pantalla en la cual indicaremos nuestro nombre de la cesta, solicitaremos una fecha de entrega y si es necesario un lugar de entrega, así como unas observaciones caso de ser necesario.

Al pulsar el botón de validad que se representa con un V de color verde, se creará una nueva cesta (Pedido) al que faltará que introduzcamos las líneas a pedir. Dado que tenemos la posibilidad de mantener varios pedidos, para introducir líneas o modificarlas de cualquiera de ellos es preciso "Activarlo" es decir tenerlo como cesta seleccionada. Para activar una cesta y que pueda recibir artículos o modificar los que se hubiesen añadido antes, iremos al desplegable "Cesta seleccionada", En este momento aparecerán las cestas que tengamos en ese momento, para activar uno de ellas seleccionaremos la que deseamos y pulsaremos "Ver".

| JAB E-con              | Articulos Promociones Consulta Pedidos Documentación Varios Salir                                 |
|------------------------|---------------------------------------------------------------------------------------------------|
|                        | Promociones <                                                                                     |
|                        | BIENVENIDO                                                                                        |
| Marca:                 |                                                                                                   |
| Descripción:           | — JHB                                                                                             |
| Referencia fabricante: | Distribución Activa Multisectorial                                                                |
| Código artículo:       | Más información:                                                                                  |
| Seleccion Borrar       |                                                                                                   |
| Cestas Grup            | ★ 200                                                                                             |
| Cesta seleccionada     | CESTA                                                                                             |
| ref pedido 123         | Nombre de la cesta: ref pedido 112     Fecha de entrega: 18/03/2015     (su nº pedido/referência) |
| Q. Ver 🕒 Impri         | mir Observaciones/Entregar en/Persona de contacto/Teléfono/email:                                 |
| Nueva cesta Elimina d  | zesta 250 car.                                                                                    |

A partir de este momento podremos añadir líneas al mismo desde cualquiera de las búsquedas de artículos disponibles.

#### Búsqueda de artículos en general

Una vez seleccionado la cesta (pedido) tendremos que añadir los artículos que deseamos. Esto se consigue con las diversas búsquedas que tenemos el menú "Artículos" que nos permite tanto consultar artículos como añadirlos a la cesta.

Al pulsar "Artículos" veremos dos submenús, artículos codificados y no codificados, si pulsamos sobre codificados accederemos a los artículos de JAB, se abrirá otro submenú con búsqueda de artículos (general y por categoría), por código propio y más comprados.

Tenemos múltiples opciones en la búsqueda de artículos "general", si abrimos la ventana de selección de marca. Aparecerán todas las marcas, si seleccionamos una de ellas pulsando "selección" aparecerán todos los artículos de dicha marca.

| <b>E-commerce</b>         | Articulos Promociones Consulta Pedidos Documentación Varios Salir |
|---------------------------|-------------------------------------------------------------------|
|                           | Promociones <                                                     |
|                           | BIENVENIDO                                                        |
| Marca:                    |                                                                   |
| Referencia fabricante:    |                                                                   |
| Código artículo:          | Más información:                                                  |
| Seleccion Borrar          |                                                                   |
| Cestas Grupos             |                                                                   |
| Cesta seleccionada        |                                                                   |
| ref pedido 123 🔹 🔻        | Nombre de la cesta: ref pedido 112 Fecha de entrega: 18/03/2015   |
| Q. Ver 🕘 Imprimir         | Observaciones/Entregar en/Persona de contacto/Teléfono/email:     |
| Nueva cesta Elimina cesta | 250 car.                                                          |

Pulsando sobre el nombre del articulo, aparece en la parte inferior los datos del articulo con un carrito situado a su izquierda, pudiendo incluir el número de unidades que deseemos a nuestra cesta activa.

Esta pantalla ya nos mostrará **su** precio y **su** descuento, En Unidades podremos indicar las cantidades a pedir, además podremos ver la Existencias de dicho articulo por sede. Cuando pulsamos el botón del "carrito" se añadirán a la cesta activa.

|                        | E-commerce | Articulos Pron     | nociones Consulta Pedidos D  | ocumentación Va          | rios Salir       |                     |          |      |       |
|------------------------|------------|--------------------|------------------------------|--------------------------|------------------|---------------------|----------|------|-------|
|                        |            | Código de articulo | Descripción (clic sob        | re artículo para ver dto | .)               | Referencia Fab      | . Eq. PV | P U. | Prec. |
|                        |            | APO01000113        | BARRA COLA H-04 INCOLORA     |                          |                  |                     | 0        | .47  | 1     |
|                        |            | APO01000097        | BROCA SDS PLUS 10X160        |                          |                  | 10160BSDS           | 12       | .50  | 1     |
|                        |            | APO01000082        | TACO-ALCAYATA TA-10X75 (BOI  | SA 2 CONJUNTOS)          |                  | 1075TA              | 2        | .25  | 1     |
| APOLO ELIACIONES Y     |            | APO01000256        | GRAPILLON PLASTIGRAP TP      |                          |                  | 10881               | 0        | .03  | 1     |
| A CECTIONCIONES T      |            | APO01000091        | VARILLA ROSCADA ZINCADA MI   | <u>.0X1000</u>           |                  | 10975               | 3        | .45  | 1     |
| Descripción:           | 4          | APO01000052        | GRAPILLON PB-0               |                          |                  | 10CPPLG             | 5        | .80  | 100   |
|                        |            | APO01000059        | GRAPILLON RB-10              |                          |                  | 110PLG              | 7        | .70  | 100   |
| Referencia fabricante: |            | APO01000053        | GRAPILLON PB-1               |                          |                  | 11CPPLG             | 6        | .35  | 100   |
|                        |            | APO01000118        | BOLSA TAMIZ PLASTICO 12X50 I | D12 DIN/REF TR           |                  | 1250TR              | 2        | .20  | 1     |
|                        |            | APO01000092        | VARILLA ROSCADA ZINCADA MI   | . <u>2X1000</u>          |                  | 12975               | 5        | .70  | 1     |
| Código artículo:       |            | APO01000054        | GRAPILLON RB-5               |                          |                  | 15PLG               | 5        | .15  | 100   |
|                        |            | APO01000098        | BROCA SDS PLUS 16X450        |                          |                  | 16450BSDS           | 43       | .15  | 1     |
| Seleccion Be           | orrar      | APO01000055        | GRAPILLON RB-6               |                          |                  | 16PLG               | 5        | .25  | 100   |
|                        |            | APO01000056        | GRAPILLON RB-7               |                          |                  | 17PLG               | 6        | .05  | 100   |
| Cestas                 | Grupos     | APO01000057        | GRAPILLON RB-8               |                          |                  | 18PLG               | 6        | 15   | 100   |
| Cesta seleccionada     |            | ARTÍCULO SEL       | ECCIONADO                    | MI PRECIO                | MI DTO.          | ECORAEE CAI         | NTIDAD   |      |       |
| ref nedido 123         | <b>T</b>   | GRAPILLO           | N RB-6                       |                          | 0%               | <b>0.00</b> € 100   | Ø        | (    | Z     |
| 101 000100 120         | -15        |                    |                              | E                        | l precio/dto pue | de variar según can | tidad.   |      |       |
| Q Ver 🔠                | Imprimir   | Sin                | Ficha técnica                | Existencias en .         | JAB Aragón:      | 200.00              | •        | 6    |       |
| Nueva cesta Elim       | nina cesta | Imagen             |                              |                          |                  |                     |          |      |       |

Sigamos con las búsquedas general,:

Descripción:

Si en descripción introducimos parte de una descripción por ejemplo: "PANTALLA", el sistema nos presentará la pantalla de artículos con todos aquellos que tengan dicha palabra en cualquier parte de su descripción, a partir de aquí podemos proceder como en el caso anterior.

#### Referencia Fabricante:

Podemos poner el código del fabricante o bien parte del inicio del mismo. Por ejemplo 711 nos presentará todos los artículos cuyo código de fabricante se inicie por estos números o letras.

Existe una posibilidad combinada. Podemos seleccionar una marca y luego en descripción poner una parte del nombre, obtendremos los artículos que coinciden con la descripción, pero solo aquellos que son de la marca seleccionada.

#### Código artículo:

La última posibilidad es introducir en Cod. Artic.: el código de JAB o parte del mismo.

| <b>E-commerce</b>                                        | Articulos  | Promociones | Consulta  | Pedidos       | Documentación         | Varios Sa | lie             |     |
|----------------------------------------------------------|------------|-------------|-----------|---------------|-----------------------|-----------|-----------------|-----|
|                                                          | Código     | le articulo | Des       | ripción (clic | sobre artículo para v | er dto.)  | Referencia Fab. | Eq. |
|                                                          | APO0100006 | i4          | GRAPILLON | <u>RN-10</u>  |                       |           | 410PLG          |     |
|                                                          | APO0100006 | 60          | GRAPILLON | <u>RN-6</u>   |                       |           | 46PLG           |     |
|                                                          | APO0100006 | 51          | GRAPILLON | <u>RN-7</u>   |                       |           | 47PLG           |     |
| APOLO ELIACIONES Y HERR4                                 | APO0100006 | 52          | GRAPILLON | <u>RN-8</u>   |                       |           | 48PLG           |     |
| A DECTRACIONED THEN Y                                    | APO0100006 | i3          | GRAPILLON | <u>RN-9</u>   |                       |           | 49PLG           |     |
| GRAPI<br>Referencia fabricante:<br>4<br>Código artículo: |            |             |           |               |                       |           |                 |     |
| Seleccion Borrar                                         |            |             |           |               |                       |           |                 |     |
| Cestas Grupos                                            |            |             |           |               |                       |           |                 |     |
| Cesta seleccionada                                       |            |             |           |               |                       |           |                 |     |
| ref pedido 123 🔹 🔹                                       |            |             |           |               |                       |           |                 |     |

#### Búsqueda de artículos, los más comprados

Esta opción nos presenta una pantalla de selección en la que se nos pide un rango de fechas a considerar.

Si pulsamos "Selección" aparecerán por orden de unidades comprada de mayor a menor dentro de este rango de fecha y podremos actuar como en los casos anteriores.

| Más Co                       | omprados |
|------------------------------|----------|
| Fecha inicial:<br>03/03/201! |          |
| Fecha Final:<br>31/12/205(   |          |
| Seleccion                    | Borrar   |
|                              |          |

#### Artículos no codificados

En algún caso es posible que sea necesario pedir un articulo que JAB no tiene en su base codificada. Para ello iremos al menú Artículo y pulsaremos en el Submenú No codificados con lo que aparecerán la siguiente pantalla:

| Descripción:<br>Cantidad: | 1 |  |
|---------------------------|---|--|
|                           |   |  |

Aquí sólo introduciremos la descripción y las unidades a pedir. Pulsando el botón "Validar" se anexará al pedido.

#### Cursando cestas (pedidos)

Para cursar una cesta (pedido), es decir remitirlo a JAB para que lo sirva, iremos a cestas, y seleccionaremos la cesta creada que queramos elegir para cursarla. Podemos consultarlos pulsando en el botón "VER", con lo que veremos las líneas pudiendo modificar las unidades o incluso eliminar alguna pulsando en la papelera.

Una vez revisado y comprobado que está señalizado como "pedido" y no como "petición de oferta", para cursar sólo hemos de pulsar el botón de "validar" sobre la cesta que deseamos cursar, en ese momento el pedido se enviará a la sede respectiva del Grupo JAB.

Es importante llamar la atención sobre el Tipo, habitualmente será "Pedido" que implica que se cursara como tal. Si seleccionamos "Petición de oferta" se cursará como petición de oferta de los artículos seleccionados para que JAB nos los cotice.

Al pulsar "cursar" se cursa el pedido y recibimos un mensaje de confirmación.

| CESTA                                            |                    | Cursar como: 💿 Pedido. 🌻 Petición de ofe |
|--------------------------------------------------|--------------------|------------------------------------------|
| Nombre de la cesta:<br>(su n° pedido/referéncia) | ref pedido 123     | Fecha de entrega: 18/03/2015             |
| Observaciones/Entre                              | egar en/Persona de | contacto/Teléfono/email:                 |
|                                                  |                    |                                          |
|                                                  |                    | 200                                      |

#### Impresión de ofertas

Como herramienta suplementaria, e-commerce nos permite la impresión de una oferta en base a la cesta (Pedido) que tengamos activo en ese momento, para entregársela a su cliente. En la siguiente imagen puede verse claramente el botón de impresión de oferta ("imprimir"):

| Cestas          | Grupos        |
|-----------------|---------------|
| Cesta seleccion | ada           |
| ref pedido 123  | •             |
| Q Ver           | 🛃 Imprimir    |
| Nueva cesta     | Elimina cesta |

Esta impresión está pensada para dirigirla a los propios clientes finales, de modo que se ofrece la oportunidad de personalizarla antes de su impresión definitiva. Para ello, podemos cumplimentar los siguientes datos:

| Nombre:     |        |                        |  |
|-------------|--------|------------------------|--|
| Dirección:  |        |                        |  |
| Población:  |        |                        |  |
| Teléfono:   |        |                        |  |
| Fax:        |        |                        |  |
| e-mail:     |        |                        |  |
| Web:        |        |                        |  |
| Factor (%): | 0      | Coste 🔻                |  |
| Cal. Total: | Precio | ·                      |  |
| Libre 1:    |        |                        |  |
| Imp.lib1:   | 0      |                        |  |
| Libre 2:    |        |                        |  |
| Imp.lib2:   | 0      |                        |  |
|             | In     | porimir el presupuesto |  |
|             |        | the states and second  |  |

### **Datos del cliente**

Podemos introducir el nombre, dirección, población, teléfono, fax, email, una dirección web además de un porcentaje de recargo sobre el precio de coste o el PVP de los artículos y dos líneas de importe fijo libres.

Una vez cumplimentados o no los campos anteriormente descritos, pulsamos imprimir y se nos presentará el previo del presupuesto elaborado listo para ser impreso y utilizado

#### **Promociones**

En el submenú promociones tenemos dos opciones: promociones y artículos en oferta. En la parte de promociones podrá visualizar las promociones en vigor de JAB, pudiendo descargar el pdf, para contemplar los detalles de las promociones.

#### Artículos en oferta

Al seleccionar esta opción nos aparecerán aquellos artículos que actualmente están en oferta indicando un escalado de unidades y la fecha de extinción de dicha oferta.

#### Articulos Promociones Consulta Pedidos Documentación Varios Salir

| Nombre                                         | Articulo    | Un.1 | Prec.1 | Dto.1  | Un.2 | Prec.2 | Dto.2  | UniVen | Final      |
|------------------------------------------------|-------------|------|--------|--------|------|--------|--------|--------|------------|
| ECOTERMI STAR EPS3 EMISOR TERMICO 3 ELEM. 350W | DAM01000042 | 1    | 69.65  | 0.00 % | 0    | 0.00   | 0.00 % | 1      | 31/12/2049 |
| ROINTE RADIADOR RC-613 SERIE E 1430W           | EUR01000009 | 1    | 218.40 | 0.00 % | 0    | 0.00   | 0.00 % | 1      | 31/12/2049 |
| ROINTE RADIADOR RC-615 SERIE E 2000W           | EUR01000010 | 1    | 245.70 | 0.00 % | 0    | 0.00   | 0.00 % | 1      | 31/12/2049 |
| FARHO EMISOR AN-3 330W ANALOG, DOBLE CARENADO  | RHO01000003 | 1    | 80.85  | 0.00 % | 0    | 0.00   | 0.00 % | 1      | 31/12/2049 |
| FARHO EMISOR AN-7 770W ANALOG. DOBLE CARENADO  | RHO01000005 | 1    | 121.45 | 0.00 % | 0    | 0.00   | 0.00 % | 1      | 31/12/2049 |
| FARHO EMISOR AN-9 990W ANALOG, DOBLE CARENADO  | RHO01000006 | 1    | 141.75 | 0.00 % | 0    | 0.00   | 0.00 % | 1      | 31/12/2049 |
| FARHO UNICAD CONTROL CENTRAL NEXHO-UC          | RHO01000010 | 1    | 165.20 | 0.00 % | 0    | 0.00   | 0.00 % | 1      | 31/12/2049 |
| FARHO EMISOR TDE-3 330W TERMOSTATO DIGITAL     | RHO01000013 | 1    | 101.50 | 0.00 % | 0    | 0.00   | 0.00 % | 1      | 31/12/2049 |
| FARHO TOALLERO VICTORY ACERO INOX.             | RHO01000017 | 1    | 183.75 | 0.00 % | 0    | 0.00   | 0.00 % | 1      | 31/12/2049 |
| FARHO EMISOR XANA PLUS-13 1430W                | RHO01000020 | 1    | 219.10 | 0.00 % | 0    | 0.00   | 0.00 % | 1      | 31/12/2049 |
| FARHO EMISOR XANA PLUS-9 990W                  | RHO01000022 | 1    | 185.15 | 0.00 % | 0    | 0.00   | 0.00 % | 1      | 31/12/2049 |
| FARHO EMISOR CD-13 1430W CRONOTERMOST, DIGITAL | RHO01000023 | 1    | 196.70 | 0.00 % | 0    | 0.00   | 0.00 % | 1      | 31/12/2049 |
| RHO DG10020 NEXHO IL ACTUADOR DE ILUMINACION   | RHO01000024 | 1    | 49.00  | 0.00 % | 0    | 0.00   | 0.00 % | 1      | 31/12/2049 |
| SYP EMISOR CON FLUIDO EMIBLUE-4DP              | SYP06000005 | 1    | 102.78 | 0.00 % | 0    | 0.00   | 0.00 % | 1      | 31/12/2049 |
| SYP EMISOR CON FLUIDO EMIBLUE-6DP              | SYP06000006 | 1    | 120.14 | 0.00 % | 0    | 0.00   | 0.00 % | 1      | 31/12/2049 |

#### Consulta de Ofertas

Pulsando la opción de "Ofertas" en el menú consulta, aparecerá la siguiente pantalla:

Consulta de Ofertas

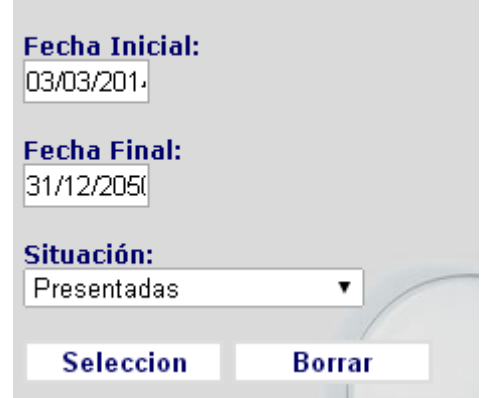

En ella podremos seleccionar las ofertas recibidas entre un rango de fechas que introduciremos y seleccionar. Además la situación en que se hallan, pulsando sobre la consulta de selección de situación.

Las posibilidades son:

- Presentadas
- Pedidas
- Presentadas y Pedidas
- En Curso

Si pulsamos el botón selección, nos presentara las ofertas que cumplen las condiciones de la selección. Si pulsamos sobre el Nº de oferta aparecerán las líneas del mismo con unidades, unidades de ventas, precio, dto. e importe.

Si el precio sale en color verde, significará que el precio en esa línea tiene un precio especial que el comercial le realizó en esa línea de la oferta.

Si pulsamos en el artículo, aparecerá en la parte inferior. Pudiendo dar en el "carrito", siempre que una cesta esta seleccionada, para añadir esa línea a otra cesta para hacer otro pedido. Ese articulo se añadirá siempre con el descuento inicial, nunca con el Precio ya modificado de la línea en la esa Oferta.

#### Consulta de Albaranes

Pulsando la opción de "Albaranes" en el menú consulta, aparecerá la siguiente pantalla:

| Consulta Albaranes                |
|-----------------------------------|
| Fecha inicial:<br>03/03/201!      |
| <b>Fecha Final:</b><br>31/12/205( |
| Mi pedido:                        |
| Situación: Todos 🔹                |
| Seleccion Borrar                  |

En ella podremos seleccionar los albaranes recibidos entre un rango de fechas que introduciremos y seleccionar, además la situación en que se hallan, pulsando sobre la consulta de selección de situación.

Las posibilidades son:

- Entregados: albaranes entregados y no facturados en el rango de fechas seleccionado.
- Facturados: albaranes ya facturados en el rango de fechas indicado
- Todos: incluye ambos casos.

Si pulsamos el botón selección, nos presentara los albaranes que cumplen las condiciones de la selección. Impresora (En el que podrá ver y descargar el albarán físico escaneado), el Nº de albarán, La Referencia de Pedido, La Fecha de Entrega, de Expedición, La Agencia, El lugar del envío y el Importe.

Si pulsamos sobre el Nº de albaran aparecerán las líneas del mismo con unidades, unidades de ventas, precio, dto. e importe.

Si pulsamos en el artículo, aparecerá en la parte inferior. Pudiendo dar en el "carrito", siempre que una cesta esta seleccionada, para añadir esa línea a otra cesta para hacer otro pedido. Ese articulo se añadirá siempre con el descuento inicial.

#### **Consulta de Facturas**

El funcionamiento de la consulta de facturas es idéntico al de albaranes solo que en este caso solo disponemos de un rango de fechas para hacer la selección.

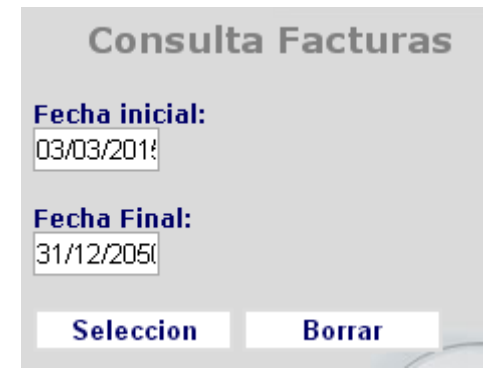

Al igual que en albaranes si pulsamos el botón selección, nos presentara las facturas que cumplen las condiciones de la selección: Impresora (En el que podrá ver y descargar una copia física de la factura escaneada), el Nº de factura, La Fecha, el Importe Bruto y el Importe en Factura.

Si pulsamos sobre un Nº de factura aparecerán las líneas del mismo con unidades, unidades de ventas, precio, dto. e importe.

Si pulsamos en el artículo, aparecerá en la parte inferior. Pudiendo dar en el "carrito", siempre que una cesta esta seleccionada, para añadir esa línea a otra cesta para hacer otro pedido. Ese articulo se añadirá siempre con el descuento inicial.

#### Consulta de cartera

Del mismo modo podremos consultar el estado de nuestras cuentas con el Grupo JAB. Pulsando "Cartera", aparecerá una pantalla de selección como las anteriores, aquí la situación hace referencia a la situación de los efectos.

| Consul                            | ta Cartera |
|-----------------------------------|------------|
| Fecha inicial:<br>03/03/201!      |            |
| <b>Fecha Final:</b><br>31/12/205( |            |
| Situación:<br>Todos ▼             | -          |
| Seleccion                         | Borrar     |

Al pulsar selección, aparecen los efectos que cumplen la selección y pulsando sobre el número de efecto, veremos las líneas de la factura origen de ese efecto. Además si el efecto corresponde a una agrupación de efectos, pulsando en la columna "**Agr**" indica a los que hace referencia dicha agrupación.

#### Consulta de pedidos

Funciona como el de albaranes, en este caso, la situación hace referencia a la situación del pedido.

- Pendiente: pendiente total o parcialmente
- Cerrado: totalmente entregado o cerrado
- Pendientes y Cerrados: engloba los dos anteriores
- Todos: cualquier situación

| Consulta Pedidos                 |   |
|----------------------------------|---|
| Fecha inicial:<br>03/03/201!     |   |
| Fecha final:<br>31/12/205(       |   |
| Mi pedido:                       | _ |
| Situación: Pendientes y Cerrados | ¥ |
| Seleccion Borrar                 |   |
|                                  |   |

Pulsando selección aparecerán los pedidos que cumplen las condiciones. De nuevo pulsando el código de pedido, tendremos las líneas en las cuales se presenta las unidades pedidas y los pendientes en cada momento.

De nuevo podemos incluir en la cesta la línea realizando los mismos pasos que en consultas anteriores.

#### Consulta de líneas de pedidos

La selección inicial es igual a la anterior, sin embargo el resultado es distinto pues se presentan directamente las líneas que cumplen la selección y las fechas son referentes a las líneas del pedido.

Esta consulta es muy adecuada para saber qué vamos a recibir en determinadas fechas.

#### Grupos

Los grupos son agrupaciones de artículos que normalmente pedimos de manera reiterada. Para evitar tener que buscar cada vez cada uno de los componentes, podemos crear un grupo de artículos.

El método para crear grupos es similar en todo a la creación de cestas. Para alimentar un grupo actuaremos como en el caso de las cestas. Lo activaremos pulsando sobre la pestaña de Grupos y seleccionaremos un grupo ya existente o crearemos un nuevo grupo, cuando el grupo este creado y seleccionado estará preparado para recibir artículos. El método para añadir artículos al grupo es igual al de añadirlos a una cesta.

| Cestas Grupos                                  |                         |  |
|------------------------------------------------|-------------------------|--|
| Grupo seleccionado<br>- Sin grupo activo - 🔹 🔻 | GRUPO Nombre del grupo: |  |
| Q Ver 🖹 🖹 copiar                               | Observaciones:          |  |
| Nuevo grupo Eliminar grupo                     | 250 car.                |  |

#### Añadir un grupo a una cesta

Para añadir un grupo a una cesta hemos de seleccionar el grupo creado y una cesta a la misma

vez. En ese momento daremos en el botón de copiar y el grupo pasará automáticamente a la cesta seleccionada.

#### Documentación

Esta opción nos permite descargarnos en nuestro ordenador documentos que Grupo JAB